# Update Hubsan H501SS

## **Update Flugsteuerung (FC = Flightboard)**

USB Micro Kabel in den Kopter einstecken (links im Batteriefach) und dann mit dem PC verbinden.

| HUBSAN FC Tool V1(H501A).exe öffnen                  | X H501A Upgrade Tool V1        |
|------------------------------------------------------|--------------------------------|
| zu keinem Zeitpunkt den Kopter einschalten!          |                                |
| Die zu installierende Firmware suchen                |                                |
| (FC-1.1.XX.hbs. Datei) und laden und oben einsetzen  | FC program                     |
| Klick auf "upgrade"                                  | Version :                      |
| ggf. mehrfach versuchen                              | Open File Upgrade              |
| <u> Update Empfänger (RX = Receiver)</u>             | RX program                     |
| Die zu installierende Firmware suchen                | Version :                      |
| (RX-1.1.XX.hbs. Datei) und laden und unten einsetzen | Open File                      |
| Klick auf "upgrade"                                  | oppinde                        |
| ggf. mehrfach versuchen                              |                                |
| Video dazu:                                          | not connect Read Version       |
| https://www.youtube.com/watch?v=_yT4Run              | Yjg0                           |
|                                                      | immer abwarten bis not connect |

wieder in connect wechselt

## **Update Sender**

Sender in den Updatemodus versetzen.

Sender **FPV1**:

den rechten Steuerhebel nach <u>rechts</u> unten halten und gleichzeitig die "Enter" Taste drücken, gedrückt halten und jetzt den Sender einschalten.

Sender **FPV2**:

den rechten Steuerhebel nach <u>rechts</u> unten halten und gleichzeitig die "VIDEO" Taste drücken, gedrückt halten und jetzt den Sender einschalten.

Die LED am Ein/ Ausschalter des Senders blinkt jetzt ROT; Display bleibt dunkel

Sender und PC mit USB Mini Kabel verbinden

HUBSAN FC Tool V2.exe öffnen

### **First Step**

auf "Connect" klicken, die COM- Schnittstelle wird ermittelt und angezeigt

### **Second Step**

"open file" anklicken und die gewünschte Firmware für den entsprechenden Sender laden. Software für den erweiterten Sender FPV1 beginnt immer mit: 1.x.xx.hbs Software für den standard Sender FPV2 beginnt immer mit: 4.x.xx.hbs Third Step "Upgrade" anklicken

Ladebalken sollte jetzt von links nach rechts laufen

Die LED am Ein/ Ausschalter des Senders ist jetzt **GRÜN** (upgrade success) Vor dem ersten Start mit neuer Firmware:

- neu kalibrieren
- neu binden

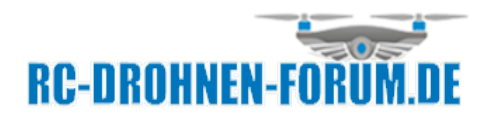

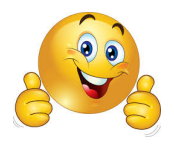